# 美股交易操作指引(PC 版)

1、 下载或升级最新"东吴证券国际港股快车闪电交易专业版",

并安装

|                         | 发现新版本,立即升级吗?                                       |         |
|-------------------------|----------------------------------------------------|---------|
|                         | 版本号: 110.24<br>1、系统优化<br>版本号: 110.25<br>1、新授美昭交易功能 | *<br>II |
| 东吴证券国<br>际港股快车<br>闪电容易专 | · 和 · B · A · B · A · B · A · B · B · B · B        | +       |
| 10 Kg                   | 香港升级主站                                             | Ŧ       |

2、 打开"东吴证券国际港股快车闪电交易专业版",登录交易

| 交易网关列表:  |                                                             |
|----------|-------------------------------------------------------------|
| 东吴证券国际   | VAT_OTP 👻                                                   |
| 帐户号码:    |                                                             |
| 16000005 | ▼ 🔽 保存户口                                                    |
| 交易密码:    |                                                             |
| *****    | 🔋 键盘密码                                                      |
|          | 忘记密码                                                        |
| 福完       | 取省                                                          |
|          | 交易网关列表:<br>东吴证券国际<br>帐户号码:<br>16000005<br>交易密码:<br>******** |

- 3、 买入
  - a、 点击"买入"按钮,进入买入菜单

| 查询                                                           | 买入           | 卖出 双向妥托          | 改 <b>撤单 资金股份</b> 今日 | 日委托 今日成                   | 交自选股票                 | 预理                | ¥                |
|--------------------------------------------------------------|--------------|------------------|---------------------|---------------------------|-----------------------|-------------------|------------------|
| <ul> <li></li></ul>                                          | 货币 🤌<br>信、额: | 世市 ・ 「「」<br>のの ま | 购买力: 88,35<br>穿提价值: | 51,174 24     败<br>0   00 | 户结余<br>酉白主庙 -         | 88,361,<br>29,576 | 275.01<br>941.33 |
| <ul> <li>✓ (1221)</li> <li>✓ 今日成交</li> <li>✓ 历史委托</li> </ul> | 证券试码         | 证券名称             | 市场类型                | 证券数重                      | 可突数里                  | 今买                | [14].33<br>[15]入 |
| ■ 5 历史成交<br>● 5 预埋单                                          | E0000<br>FB  | 浦炭银行<br>117B     | 沪服通<br>美服           | 1, 000<br>10, 000         | 1, 000, 00<br>10, 000 | 0                 | 0.00             |
| <ul> <li>✓ 以金提存</li> <li>✓ 股票往来</li> </ul>                   | C0700<br>MLU | 腾讯控服<br>NMLU     | 港服<br>美服            | 10,000<br>180             | 10, 000<br>160        | 0<br>180          | 0.00<br>32.9     |
| 100 EI?O                                                     |              | ١                |                     |                           |                       |                   |                  |
| ※ 设立<br>▶ 修改密码<br>■ 系统设置                                     |              |                  |                     |                           |                       |                   |                  |
|                                                              | -            |                  |                     |                           |                       |                   |                  |

b、 选择"美股"市场类型

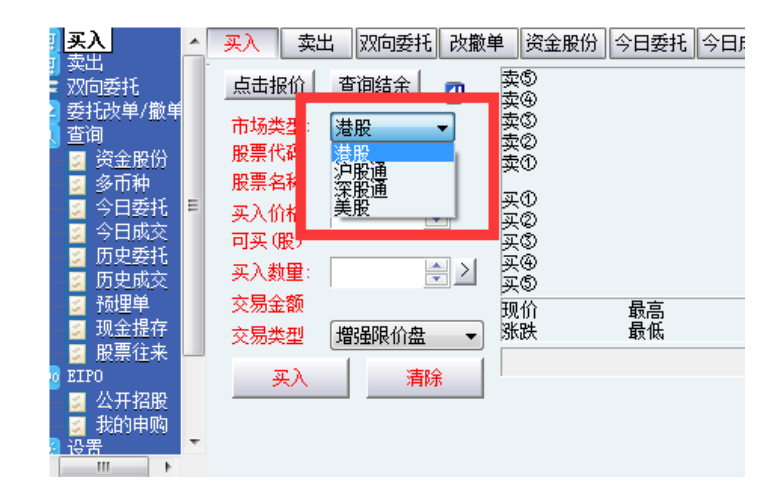

c、 输入美股代码(如: NIO),选择需要买入的美股,输入买

入价格、买入股数后点击"买入"按钮

| ж | ատու օր      | ar Shua    | JOHU     | JOHNN .      | rigrad wwen | AOT 1  | OTD      | 0 10    | ν'n' |
|---|--------------|------------|----------|--------------|-------------|--------|----------|---------|------|
| ^ | 买入 卖         | 出 双向委托     | :<br>改撤  | 单 资金         | :股份 今日委托    | £ 今日成3 | ٤É       | 选股票   预 | 埋    |
|   |              |            | -        | 卖の           | 0.00        | 0(     | )        | 今日安托    | 5    |
|   |              |            |          | 卖④           | 0.00        | 0(     | )        | 计类供初    | 27   |
|   | 市场类型:        | 美股         | $\sim$   | 卖③           | 0.00        | 0(     | )        | 业分代的    | भा   |
|   | 股票代码         | NTO 1      | _        | 卖②           | 0.00        | 0(     | )        |         |      |
|   | 지원 가지 [ 시 문] |            |          | 卖①           | 43.68       | 76.3K( | )        |         |      |
|   | 股票名称         | 蔚来汽车       |          | <b>TA</b>    | 10.07       | 0000/  | <u>ا</u> |         |      |
|   | 买入价格         | 2 43.68    | <b>_</b> | <u>来</u> の   | 43.67       | 2600(  | ζ        |         |      |
|   | नायः (82)    | 000 570    | •        | <u>米</u> の   | 0.00        | 0(     | ζ        |         |      |
|   | PIEK VIK/    | 260, 570   |          | TA A         | 0.00        | 0(     | ζ        | <       |      |
|   | 买入数里:        | 1 🙂        | <u> </u> | 英(5)<br>英(5) | 0.00        | 0(     | ś        | 今日成交    | Ţ.   |
|   | 交易金额         | 43.68(USD) |          | 和公           | 43.68 是古    | 13 00  |          | 7 HIML  |      |
|   | 六日米田         | 阳心舟        |          | 幅度           | 4 15% 最低    | 43.30  |          | 证券代码    | йł   |
|   | 20024        | 昭田盆        | ~        | (FM)32       | AND AN IN   |        |          | NIO     | 豦    |
|   | 乗入           | 清          | 除        |              |             |        |          | NIO     | 康    |
|   |              |            | an -     |              |             |        |          | NIO     | 幕    |
|   |              |            |          |              |             |        |          | NIO     | 康    |
| 4 |              |            |          |              |             |        |          |         |      |
|   |              |            |          |              |             |        |          |         |      |

d、 点击"确定",确认买单信息

| 委托确认默认密码             |                                   |
|----------------------|-----------------------------------|
|                      | 16000005<br>IO-蔚来汽车<br>43.68<br>1 |
| 安九級皇<br>交易金额<br>每股交易 | 43.680<br>成本 87.360               |
| (确定)                 | 取消                                |

注:由于上手交易商系统限制,股价低于 0.5 美金,或市值低于

5000 万美金的美股股票,系统只提供卖出服务,无法买入。

### 4、 卖出

a、 点击"卖出"按钮,进入卖出菜单

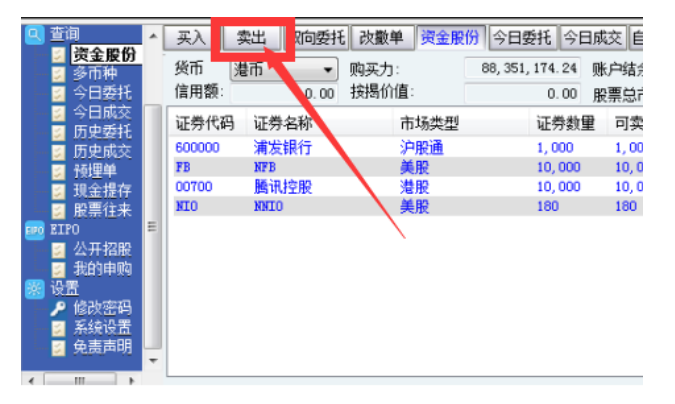

- b、 选择卖出"美股"市场后,选择或输入需要卖出的股票代
  - 码,输入卖出价格、卖出股数后点击"卖出"按钮

|   | 买入 卖出   | 双向委托          | 改撤单        | 资金股份     | 今日委托 | 今日成交 | 自选股票  | 预埋       |
|---|---------|---------------|------------|----------|------|------|-------|----------|
|   |         |               | □ 蒸        | 5        |      |      | 持有股份  | 分 【共     |
|   | 市场类型: [ | <u>美股</u> 1   | ▶ 突        | 9<br>10  |      |      | 证券代   | 渦 证      |
|   | 证券代码 1  |               |            | Ø        |      |      | 60000 | ) 浦      |
|   | 证券名称    |               | <u>9</u> 2 |          |      |      | FB    | NI<br>Bž |
| Ξ | 卖出价格    | 3 40          | 王 英        | .0<br>.0 |      |      | NIO   | ne<br>M  |
|   | 最大可卖 1  | 180           |            | Ğ        |      |      |       |          |
|   | 股 数:    | 10 🕘 🔡        | 12 英       |          |      |      | 今日委打  | 毛/成交     |
|   | 所得金额 4  | 400, 00 (VSD) |            | 价        | 最高   |      | 🔰 证券代 | 渦 证      |
|   | 交易类型    | 限价盘           | ▼ 55       | 跃        | 菆怟   |      | NIO   |          |
|   | 卖出      | 清             | 余          |          |      |      | NIO   |          |
|   | 6       |               |            |          |      |      | NIO   |          |
|   |         |               |            |          |      |      | NIO   |          |

c、 点击"确定",确认卖单信息

| 委托确认默认密码                 | ×         |
|--------------------------|-----------|
|                          |           |
| 户口编号                     | 16000005  |
| │   证券名称   №<br>│   委托价格 | 10-<br>40 |
| 委托数里                     | 10        |
| 交易金额                     | 400.000   |
|                          | ,         |
|                          |           |
|                          |           |
| 确定                       |           |

#### 5、交易查询

# a、 在"当日委托"菜单中,可以查询到,当天的委托单

| 买入 支出 双向委:<br>◇ロチゼ RIØ | 氏<br>改撤単<br>资金 | 股份 😤 🗄   | 委托 今日成     | 交 自选股票   | 预埋单    | 多窗的  | ▶交易 🔒 | 上次登录:  | 06/08/2 | 021 11:26:35 |
|------------------------|----------------|----------|------------|----------|--------|------|-------|--------|---------|--------------|
| 7日至10 利制               | 市场类型           | 1 I      | 操作         | 交易类型     | 委托价格   | 委托数里 | 已成交   | 成交均价   | 未成交     | 状态           |
| NIO                    | 美股             |          | 证券卖出       | 限价盘      | 40.000 | 10   | 0     | 0.000  | 0       | 取消           |
| NIO                    | 美股             |          | 证券买入       | 限价盘      | 43.680 | 1    | 0     | 0.000  | 0       | 取消           |
| NIO                    | 美股             |          | 证券卖出       | 限价盘      | 30,000 | 10   | 10    | 30.000 | 0       | 全部成交         |
| NIO                    | 美股             |          | 证券买入       | 限价盘      | 32,000 | 100  | 100   | 32,000 | 0       | 全部成交         |
| NIO                    | 美股             |          | 证券卖出       | 限价盘      | 34.000 | 10   | 10    | 34.000 | 0       | 全部成交         |
| NTO                    | 羊股             |          | 证券昇入       | 開价盘      | 34,000 | 100  | 100   | 34,000 | n       | 全部成本         |
| 委托明细                   |                |          |            |          |        |      |       |        |         |              |
| 定单编号                   | 序列号            | 用户ID     | 交易时间       |          | 证券代码   | 股票名称 | 市场    | 类型     | 操作      | 价格           |
| 20210608HK00000024     | 124            | 16000005 | 2021-06-08 | 11:27:58 | NIO    |      | 美股    |        | 证券卖出    | 40.000       |

b、 在"成交记录"菜单,可查询到,当天委托的成交记录

| ^ [ | 买入 孨 | 起 双向委托 改撤 | 单 资金股份 |       | 1选股票 预 | 埋 单    | 多窗体  | 応易 🖯 | 上次登录:  | 06/08/2 | 021 11:26: |
|-----|------|-----------|--------|-------|--------|--------|------|------|--------|---------|------------|
|     | 证券代码 | 证券名称      | 市场类型   | 操作    | 交易类型   | 委托价格   | 委托数量 | 已成交  | 成交均价   | 未成交     | 状态         |
|     | NIO  |           | 美股     | 证券 卖出 | 限价盘    | 30.000 | 10   | 10   | 30.000 | 0       | 全部成交       |
|     | NIO  |           | 美股     | 之券买入  | 限价盘    | 32,000 | 100  | 100  | 32,000 | 0       | 全部成交       |
|     | NIO  |           | 美股     | 证券卖出  | 限价盘    | 34.000 | 10   | 10   | 34.000 | 0       | 全部成交       |
|     | NIO  |           | 美股     | 证券买入  | 限价盘    | 34.000 | 100  | 100  | 34.000 | 0       | 全部成交       |
| =   |      |           |        |       |        |        |      |      |        |         |            |

## 6、撤改单

a、 改单: 点击"改撤单"菜单,选择需要改单的委托记录,

填写修改后的价格、股数,点击"改单"按钮提交改单请

| • | 买入 卖出     | 出 双向委:       | £ 改 | 撤单 🖗    | 金股份    | 今日委   | 托今日成   | 洨 | 自选股票 預   | 〔 埋 单 | 多    | 窗体交易 🍃 |
|---|-----------|--------------|-----|---------|--------|-------|--------|---|----------|-------|------|--------|
|   |           |              | ET. | щe      |        | 0.00  | 0(     | ) | 刷新       |       | 全部撤单 |        |
|   |           |              |     | 卖④      |        | 0.00  | 0(     | ) | (〒半4277) | 计半方场  |      |        |
|   | 市场类型:     | 美股           |     | 卖③      |        | 0.00  | 0(     | ) | 业分代的     | 业分石孙  |      | 市场突型   |
|   | (十半月)7日   |              |     | 卖②      |        | 0.00  | 0(     | ) | NIO 🕋    | 蔚来汽车  |      | 美股     |
|   | 业分代明      | NTO          |     | 卖①      |        | 13.68 | 76.3K( | ) |          |       |      |        |
|   | 证券名称      | 蔚来汽车         |     |         |        |       |        |   |          |       |      |        |
|   |           |              |     | (1)     | 10.04  | 13.67 | 2600 ( | 2 |          |       |      |        |
|   | 头八107倍:   |              | -   | 们差:0.01 | 1/0.01 | 0.00  | 0(     | ) |          |       |      |        |
|   | 最大可买:     | 44, 428      |     | 天Q      |        | 0.00  | 0(     | ) |          |       |      |        |
|   | 129 - 米ト・ | 23           | -   | 买鱼      |        | 0.00  | 0(     | ) |          |       |      |        |
|   | 成發行       |              | -   | 买⑤      |        | 0.00  | 0(     | ) |          |       |      |        |
|   | 所需金额:     | 65, 94 (USD) | )   | 现价      | 43.68  | 最高    | 43.90  |   |          |       |      |        |
|   | 交易类型      | 限价盘          |     | 幅度      | 4, 15% | 最低    | 41.44  |   |          |       |      |        |
|   | 4<br>改单   |              | ¥   |         |        |       |        |   |          |       |      |        |

b、点击"确定",确认改单请求

| 委托确认默认密 | 码           |
|---------|-------------|
|         |             |
| 户口编号    | 16000005    |
| 证券名称    | NIO-蔚来汽车    |
| 委托价格    | 32.97       |
| 委托数量    | 2           |
| 交易金额    | 66.33       |
| 每股3     | 运易成本 33.434 |
|         |             |
| 确定      | 1] 取消       |

c、撤单:点击"改撤单"菜单,选择需要撤单的委托记录,点击 "撤单"按钮提交撤单请求;或可以点击"全部撤单"按钮,将所有 未成交委托全部撤单。

| MA | MAHL SAI  | R SAR <del>v</del> iSAR | iSARv        | ZigZag | MACI           | ) VOL    | Vol | LBB KD | KDJ                                                                                                    | %R RSI | WRSI |
|----|-----------|-------------------------|--------------|--------|----------------|----------|-----|--------|----------------------------------------------------------------------------------------------------|--------|------|
| *  | 买入 卖出     | 3 双向委托 改                | 散单 🕴         | 金股份    | 今日委            | 托今日所     | 荥   | 自选股票 附 | ういちゅう うちょう うちょう うちょう うちょう しんしょう しんしょう しょう しんしょう しんしょう しんしょう しんしょう しんしょう しんしょう しんしょう しんしょう しんしょう しんしょう しんしょう しんしょう しんしょう しんしょう しんしょう しんしょう しんしょう しんしょう しんしょう しんしょう しんしょう しんしょう しんしょう しんしょう しんしょう しんしょう しんしょう しんしょう しんしょう しんしょう しんしょう しんしょう しんしょう しんしょ しんしょ | 3      | 窗体交易 |
|    |           |                         | 卖の           |        | 0.00           | 0(       | )   | 刷新     |                                                                                                    | 全部撤单   |      |
|    | ±±z₩.#II. | ¥ n.                    | 卖④           | (      | 0.00           | 0(       | )   | 证券代码   | 证券名利                                                                                                    | ß      | 市场类! |
|    | 市场突空。     | 天版                      | 卖②           | , i    | 0.00           | 0(       | ÷.  | NIO    | 蔚来汽车                                                                                                    | Ξ      | 美股   |
|    | 证券包約      | 前来汽车                    | 卖①           | 43     | 8, 68          | 76.3K(   | )   |        |                                                                                                    |        |      |
| Ξ  |           | 33.00                   | 买①<br>正の     | 43     | 3. 67<br>1. 00 | 2600(    | )   |        |                                                                                                    |        |      |
|    | 最大可买:     | 44, 428                 | ΞŐ           | , i    | 0.00           | 0(       | ÷.  |        |                                                                                                    |        |      |
|    | 股 数:      | 1                       | 头(4)<br>买(5) | (      | 0.00<br>0.00   | 0(<br>0( | )   |        |                                                                                                    |        |      |
|    | 所需全额:     | 33. 00 (USD)            | 现价           | 43,68  | 最高             | 43.90    |     |        |                                                                                                    |        |      |
|    | 交易类型      | 限价盘                     | 幅度           | 4.15%  | 最低             | 41.44    |     |        |                                                                                                    |        |      |
|    |           | 撤单                      |              |        |                |          |     |        |                                                                                                    |        |      |

d、点击"确定",确认撤单请求

| 委托确认默认密                          | 码                                   | x |
|----------------------------------|-------------------------------------|---|
| <br>户口编号<br>证券名称<br>委托价格<br>委托物田 | 16000005<br>MIO-蔚来汽车<br>33.000<br>1 |   |
| 安TLXX主<br>确定                     | ,<br>〕<br>取消                        |   |

e、在"今日委托"、"今日成交"菜单,可查询撤改单后的订单状

态。